# SPECIAL APPROVAL APPLICATION PROCESS FLOW CATEGORY: COMPANY

# COMPANY USE/DEMO/TRIAL /R&D/EXHIBITION/TRAINING

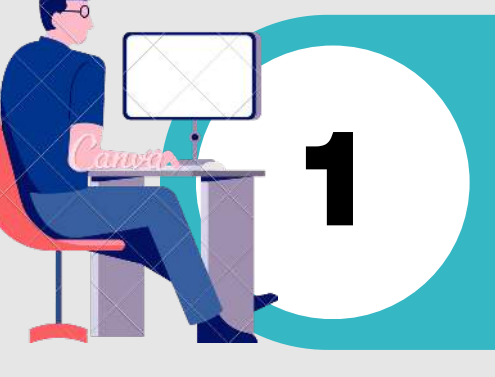

#### GO TO HTTPS://ECOMM.SIRIM.MY

- Log in to e-ComM system
- Select the 'New Special Approval Application Form' option under the Special Approval module.

#### SUBMISSION OF THE SA APPLICATION

Upload the required document

- Copy of proforma invoice
- Technical specification/ brochure
- Supporting letter from organizer (Demo/Trial/R&D/Exhibition/Training)

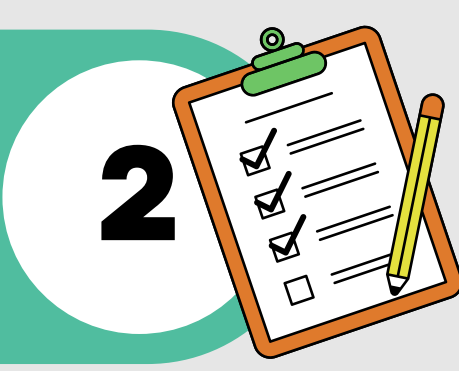

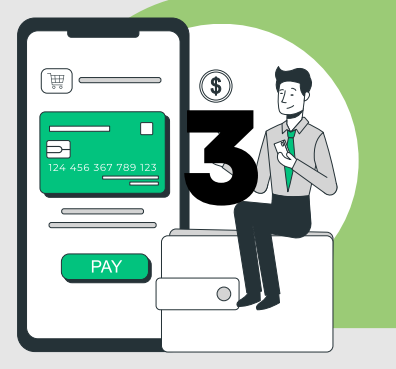

#### PAYMENT

- Quotation will be generated following the completion of the draft application.
- Various flexible online payment methods provided in eComM - FPX, Credit or debit card, Cheque, eWallet, Cash

#### GENERATION OF SPECIAL APPROVAL FILE NUMBER

• Applicant will be notified of the evaluation / testing schedule.

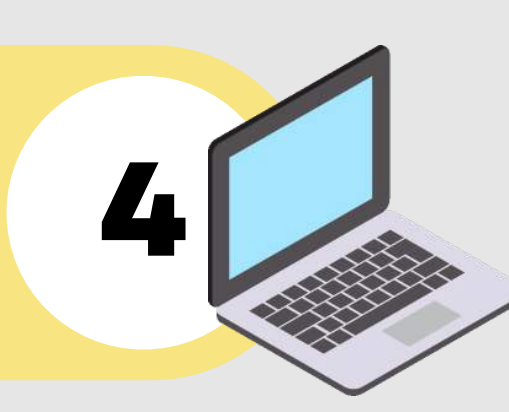

**APPROVED** 

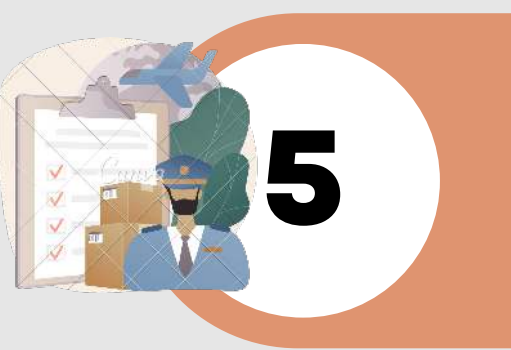

#### **CUSTOM CLEARANCE**

 Use the Special Approval file number to apply for import permit @ Certificate of Approval (CoA) for product clearance

#### **EVALUATION OF SPECIAL APPROVAL APPLICATION**

- SA approval & issuance of eSAC
- May required additional process. Refer Note\*

#### ISSUANCE OF ELECTRONIC SPECIAL APPROVAL CERTIFICATE (ESAC)

• Upon application approval, applicant will receive the eSAC through eComM notification.

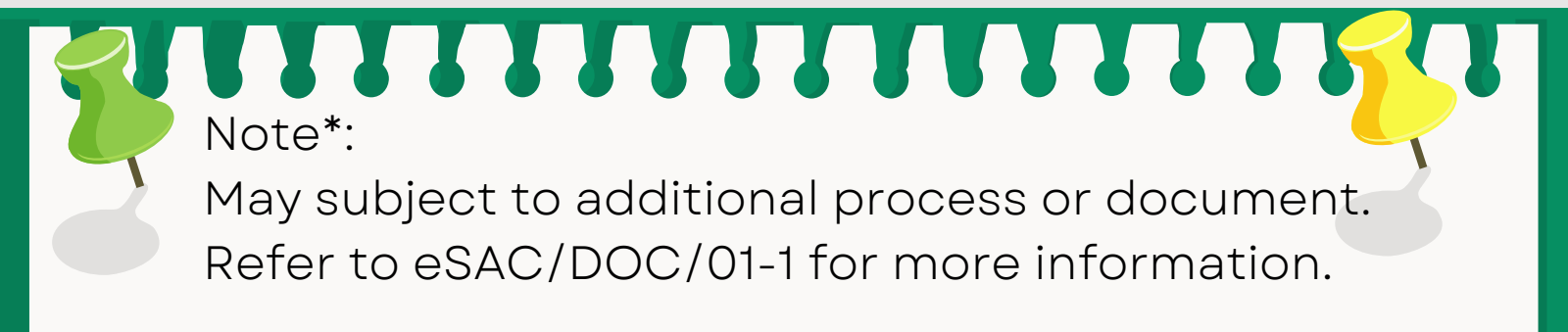

# SPECIAL APPROVAL & CLEARANCE LETTER (SA & CL)

# CATEGORY: INDIVIDUAL/PERSONAL USED

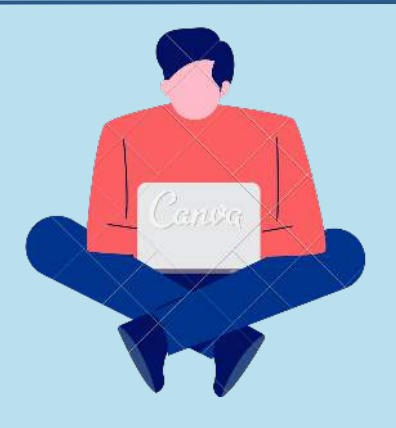

## **1.ONLINE REGISTRATION**

- Go to https://ecomm.sirim.my
- Fill in your profile information
- Verify the registered account

#### 2. PRODUCT CLEARANCE APPLICATION SUBMISSION

Document needed during submission

- Soft copy of Identification Card/Passport
- Product Technical Specification / Brochures
- Invoice (Shipment invoice/Pro-Forma Invoice)

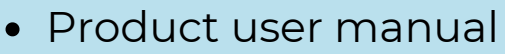

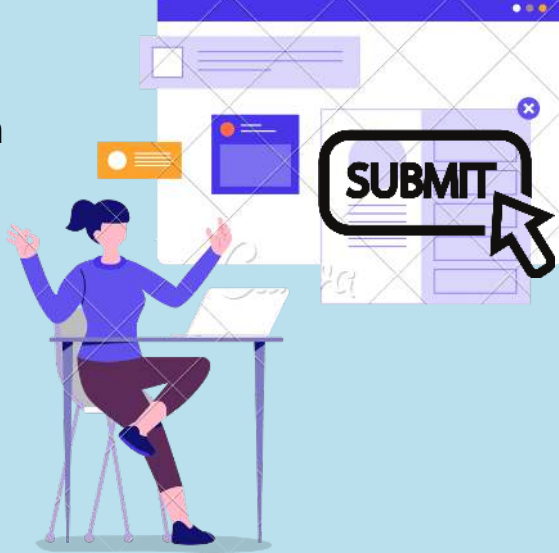

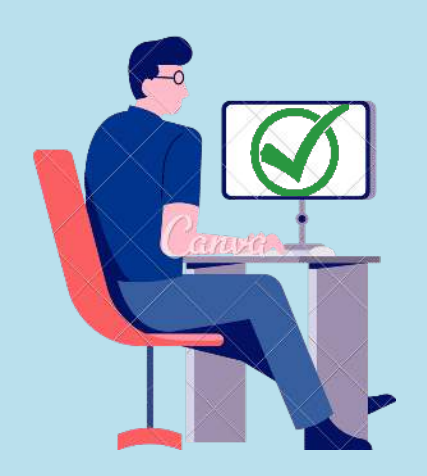

## **3. APPLICATION VERIFICATION**

Verification & approval by SIRIM officer Note:

- Any prohibited item will be rejected
- Application submission by consignee

eenerginee

Max quantity 12 unit (One year period)

# 4. OGA (JKDM) APPROVAL & PAYMENT BY APPLICANT

- Awaiting OGA approval.
- Payment through e-ComM
- Subjected fee is from RM 20 to RM 40 per application.

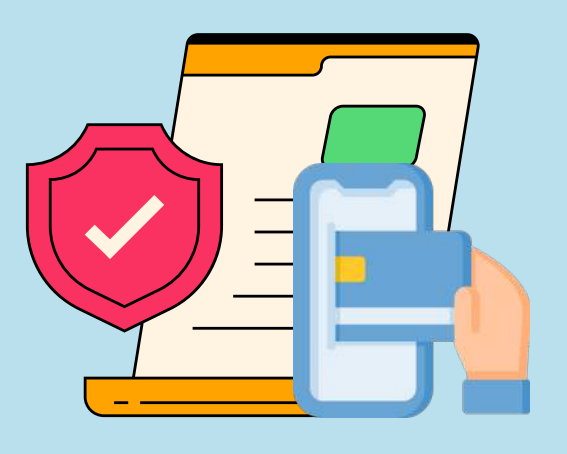

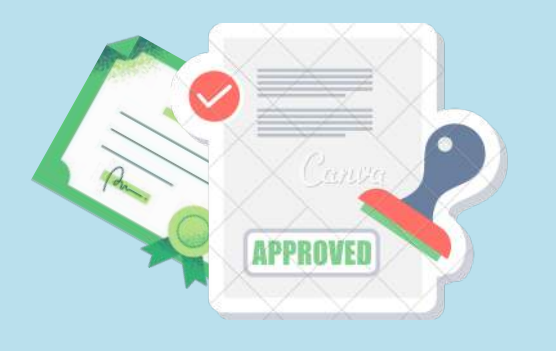

### **5. CLERANCE LETTER READY**

- Download your Product Clearance Letter from eComM
- Forward the PCL to Customs or your Forwarding Agent to clear your item.

Note: May subject to additional process or document. Refer to eSAC/DOC/01-1 for more information.